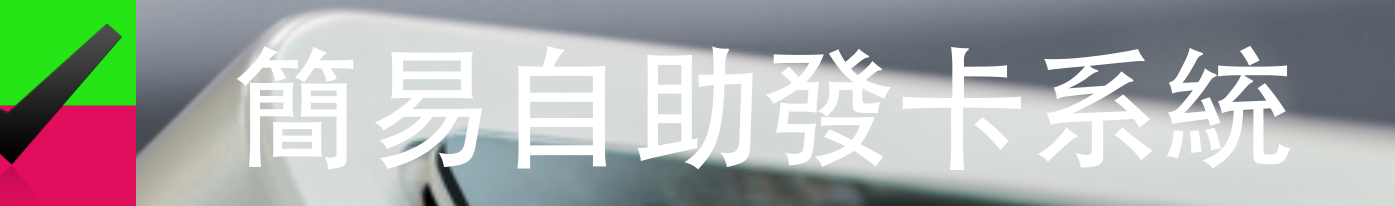

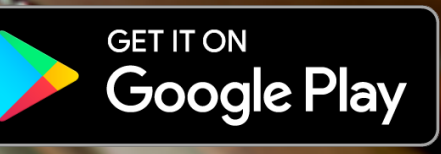

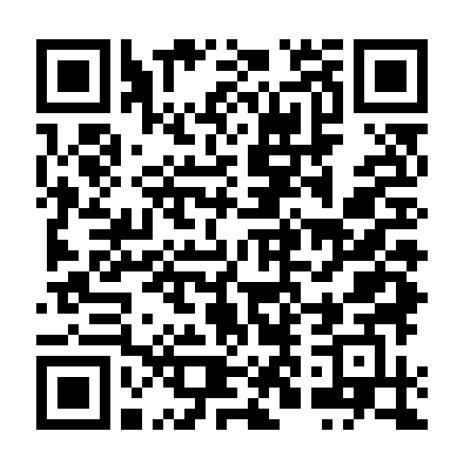

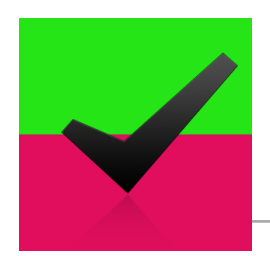

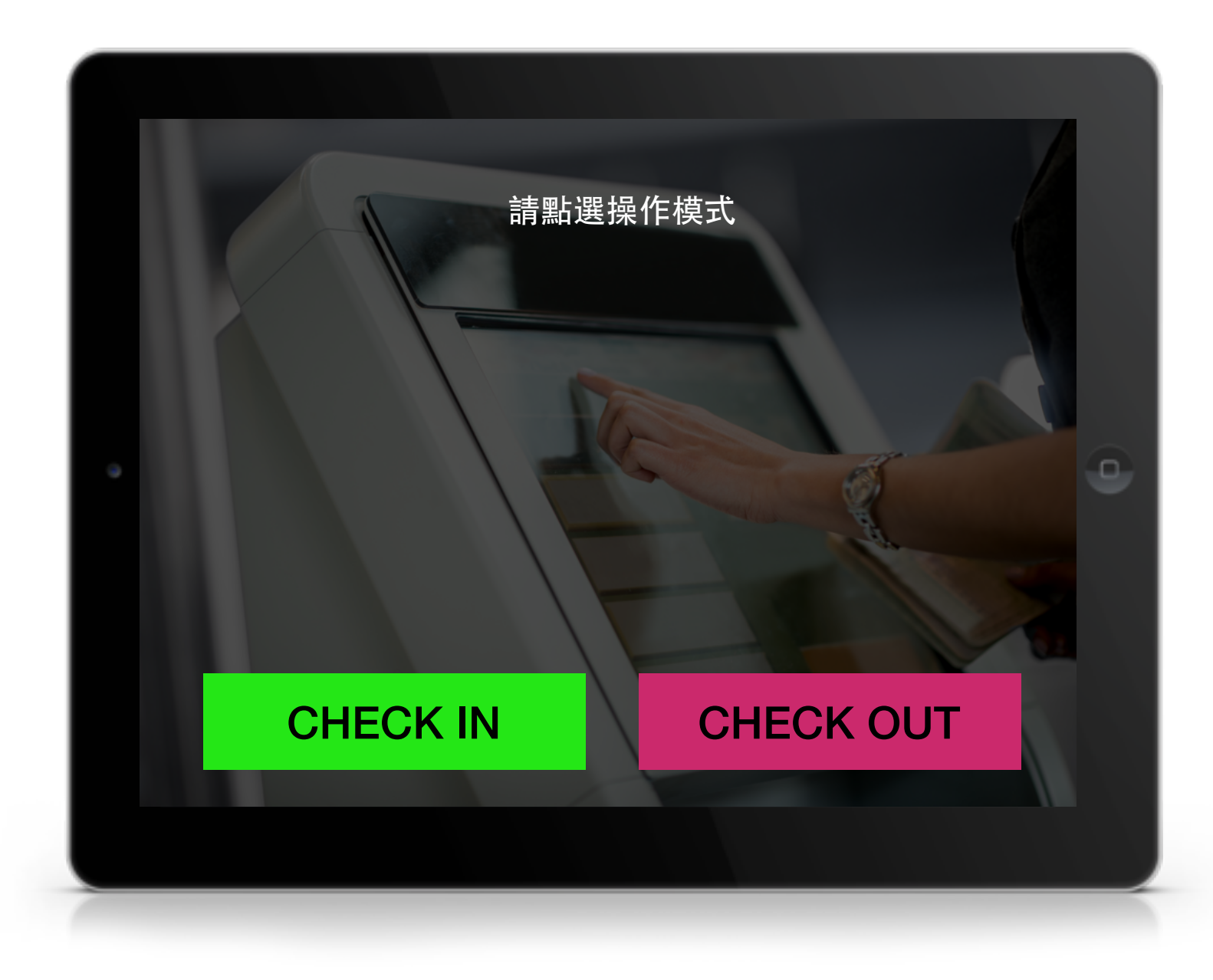

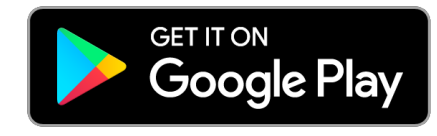

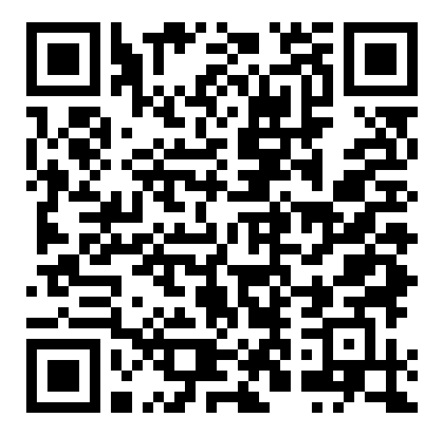

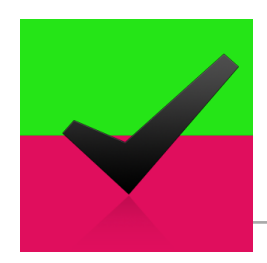

# Step 1. 準備一台Android 平板,必須具備NFC功能。

#### • 下載安裝 Easy Check App

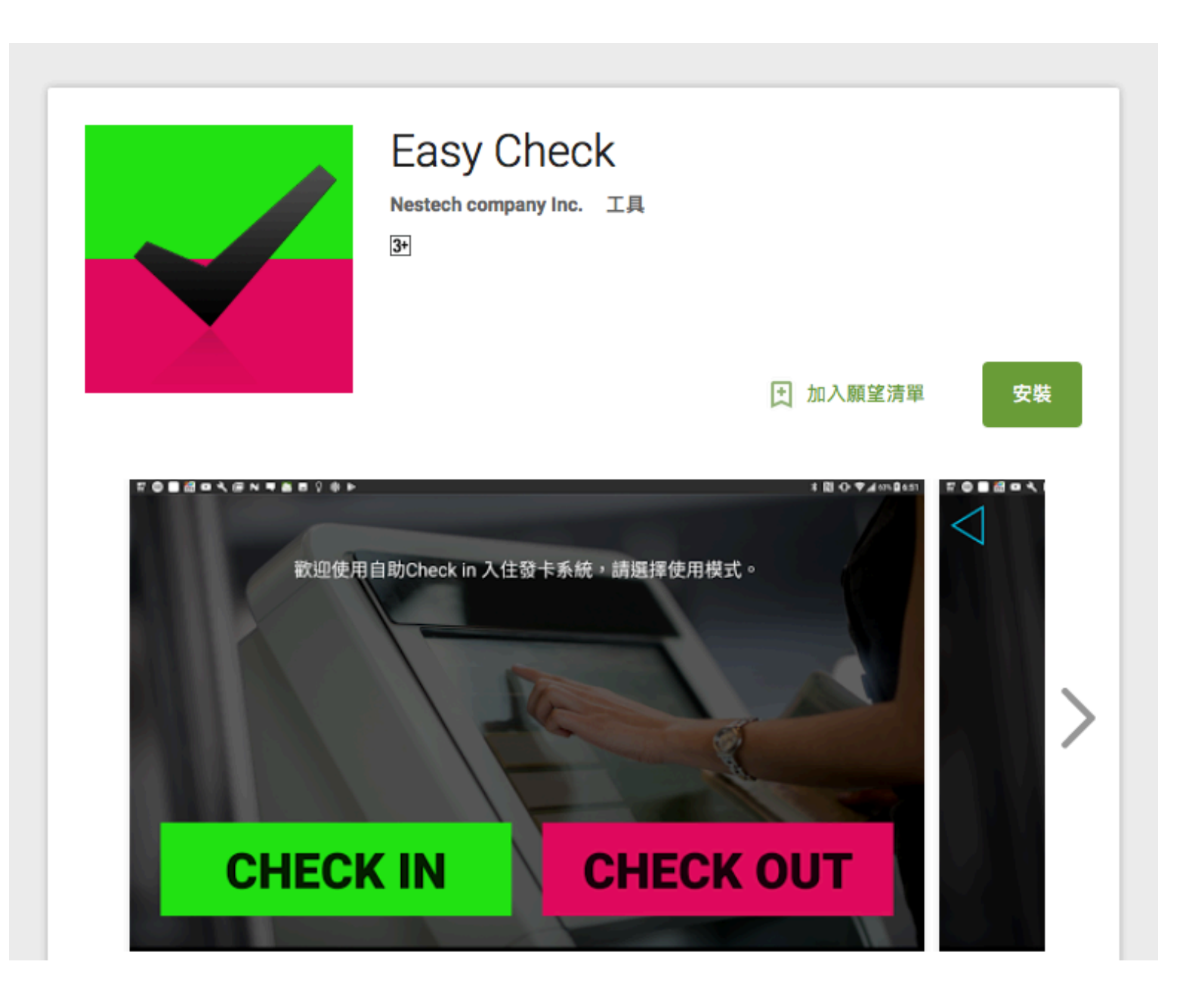

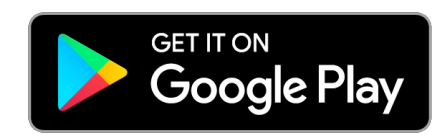

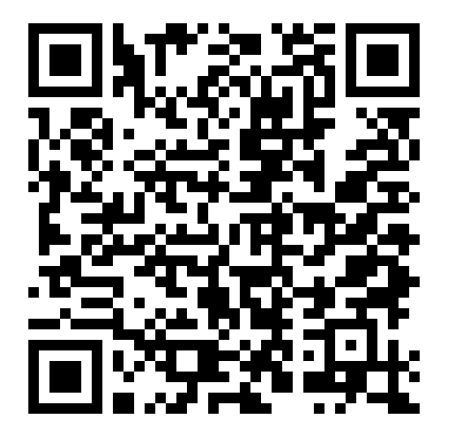

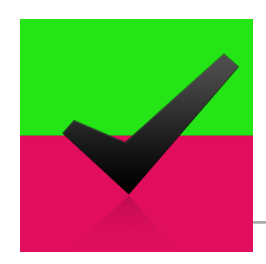

## Step 2. 開啟設定中NFC功能。

#### • 啟動NFC功能

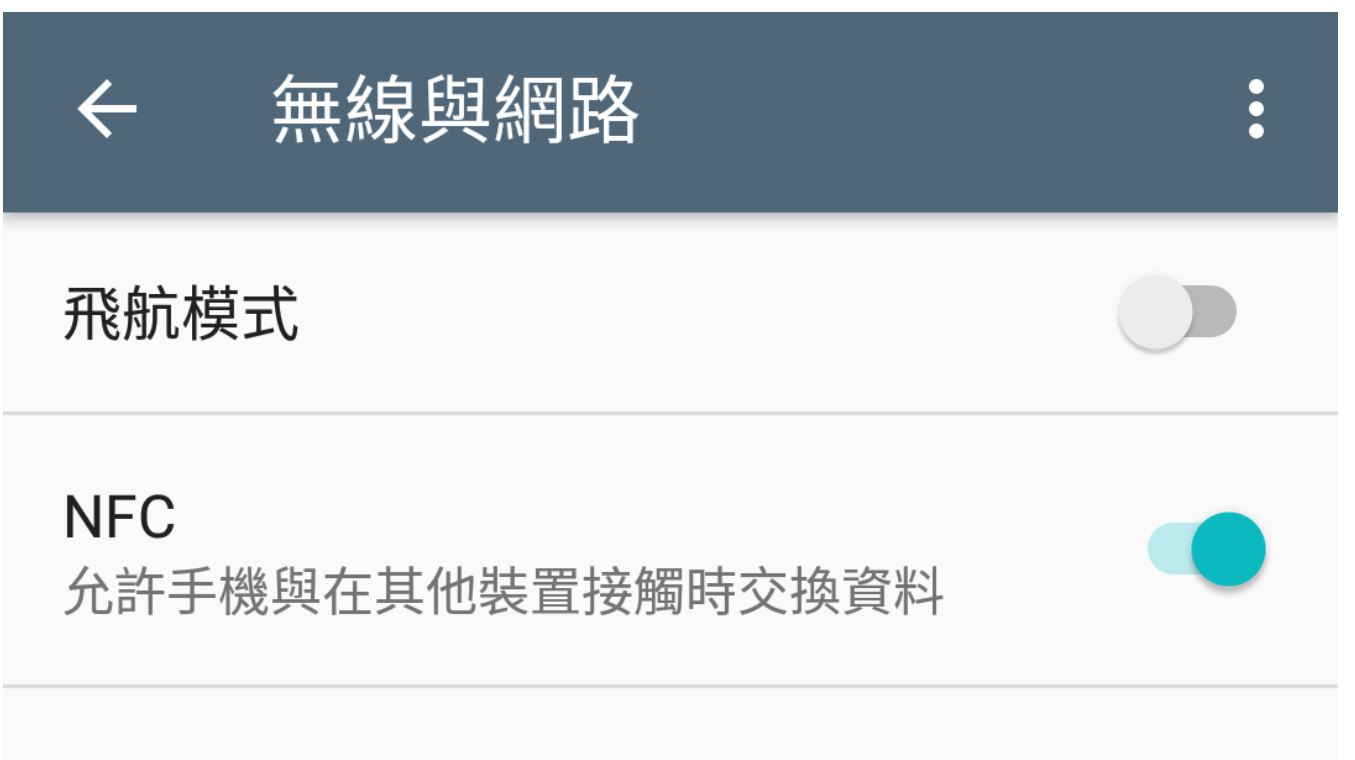

Android Beam 準備就緒,可透過 NFC 傳輸應用程式內容

感應付款

數據連線與可攜式無線基地台

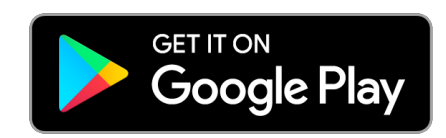

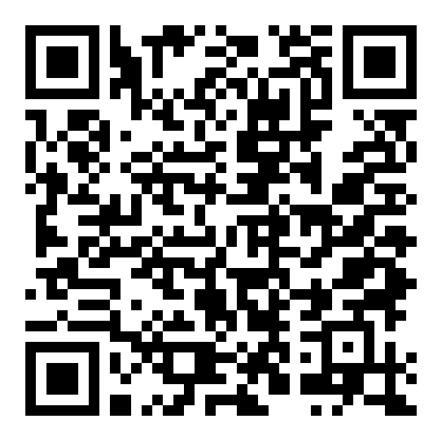

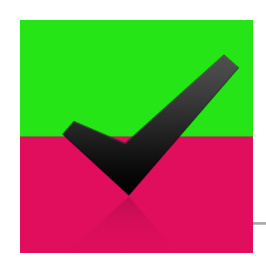

### Step 4. 入住程序, 製作入住卡片。

#### **CHECK IN**

- 旅客開啟手中入住票卷。
- 在自助製卡櫃檯, 輸入票卷號碼或掃描QRcode進行製作房卡。

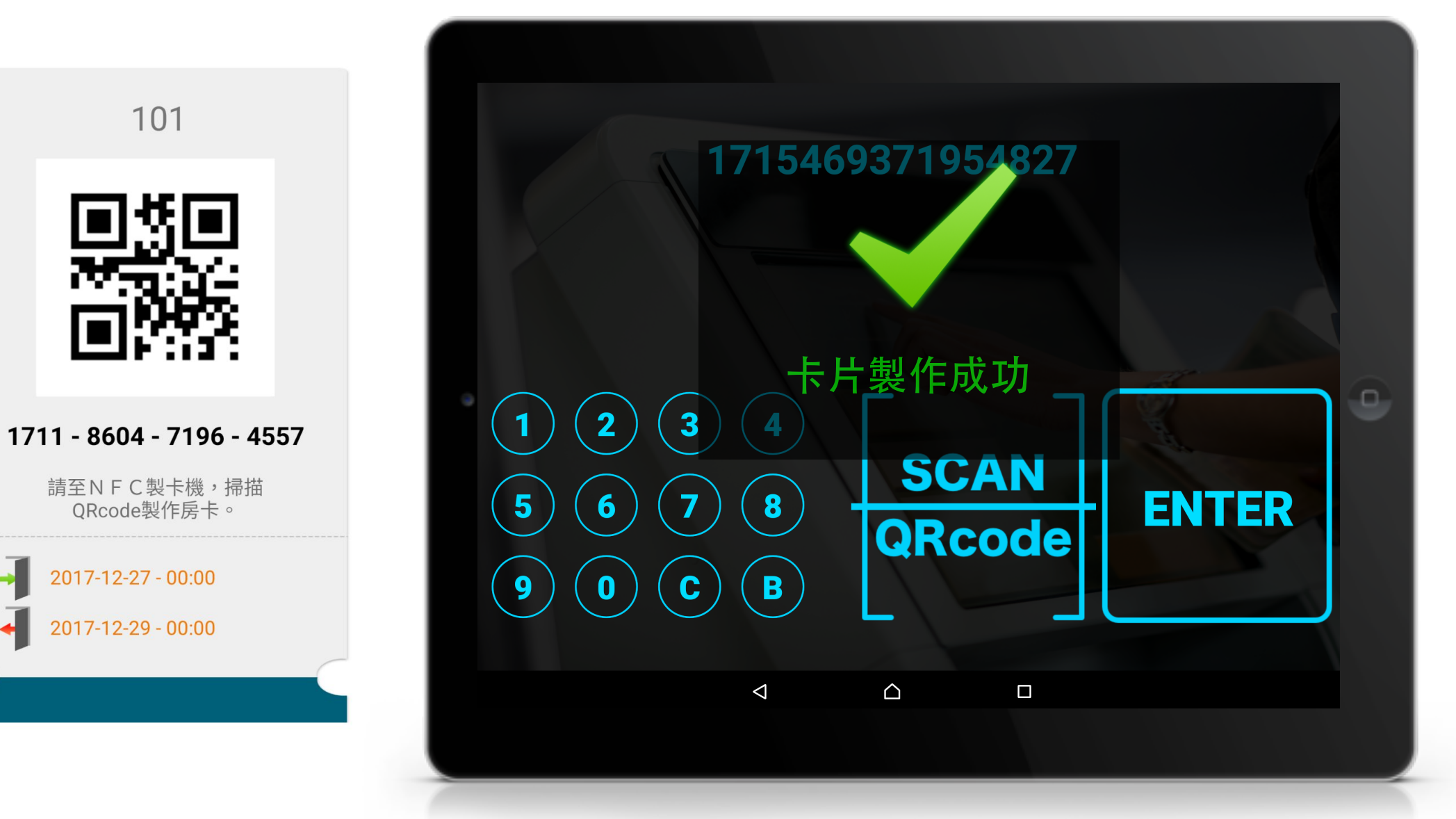

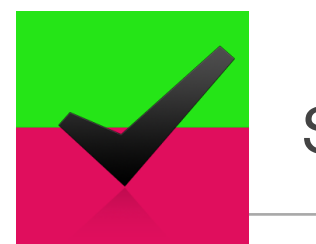

# Step 5. 退房程序。

### **CHECK OUT**

• 旅客點選Check out , 再次拿卡片感應NFC區域完成退房。

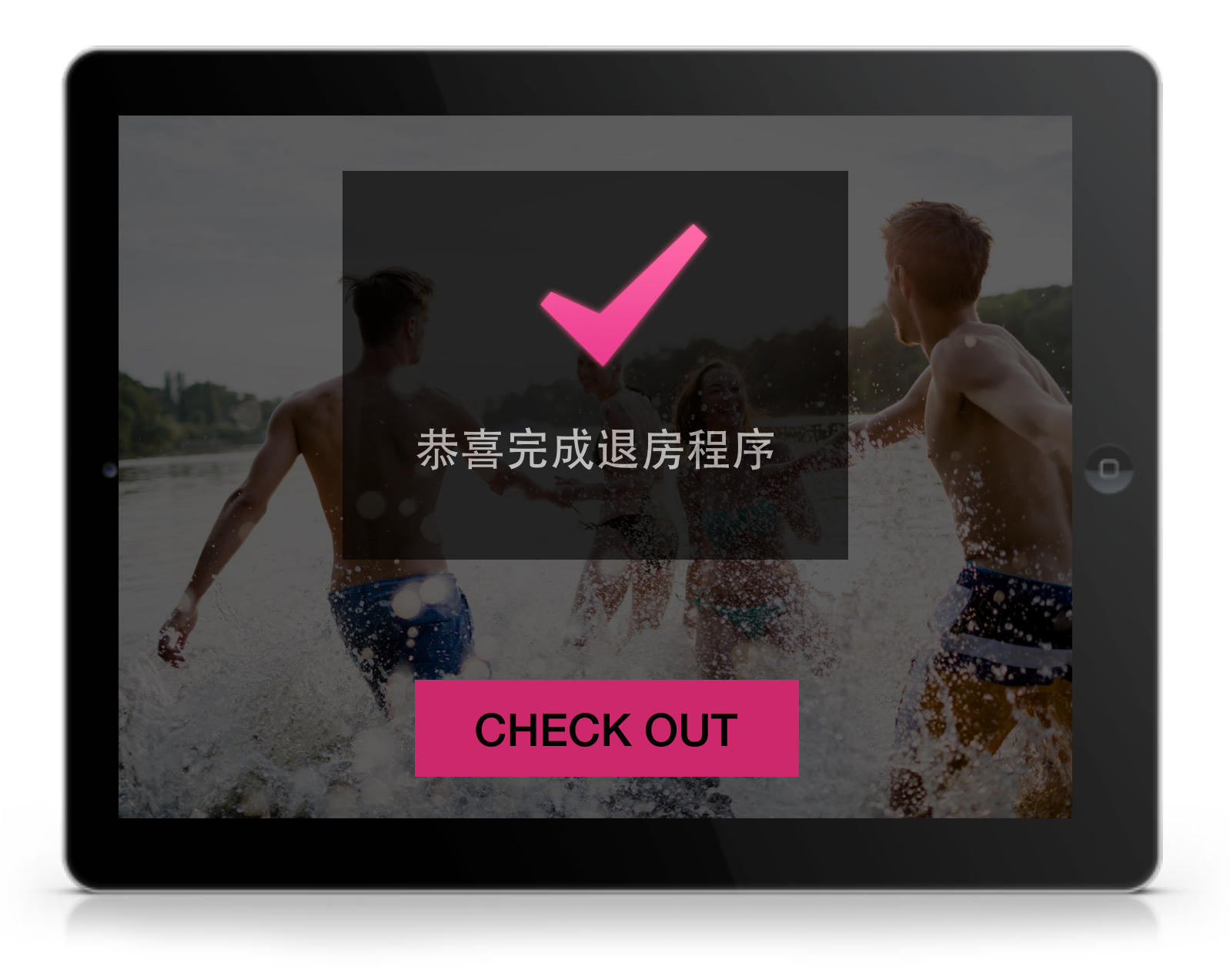

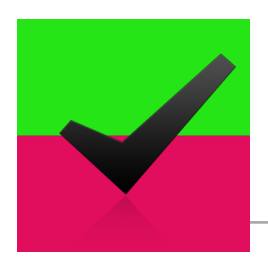

# 管理者平板「釘選」 APP畫面。

- 讓平板畫面固定在Easy Check App畫面。
- 進入「設定」>「鎖定螢幕和安全性」>「螢幕釘選」
- 開啟「螢幕釘選」

|                                         |                                       | FI FI FI FI FI FI FI FI FI FI FI FI FI F                      |
|-----------------------------------------|---------------------------------------|---------------------------------------------------------------|
| 設定への                                    | ← 鎖定螢幕和安全性                            | ← 螢幕釘選                                                        |
| 3 鎖定螢幕和安全性                              | 顯示信任的CA憑證                             | ■ ■ ■                                                         |
| 4 使用者                                   | <b>使用者憑證</b><br>查看及修改已儲存的憑證           |                                                               |
| · 通話                                    | <b>從裝置記憶體或SD卡安裝</b><br>從裝置記憶體或SD卡安裝認證 | 此設定開啟時, 巡可以使用萤幕封選切能讓日<br>前的畫面持續顯示, 直到取消釘選為止。<br>若要使用螢墓釘選功能:   |
| ♥地點                                     | 清除憑證                                  | 1.確認螢幕釘選功能已開啟。                                                |
| 帳號和服務                                   | 移除所有憑證                                | 2.開啟您要釘選的畫面。                                                  |
| ▲■ 帳號與同步化                               | 進階                                    | <ul><li>3.輕觸□(最近使用的應用程式鍵)。</li><li>4.向上滑動,然後輕觸圖釘圖示。</li></ul> |
| G Google                                | <b>信任的代理程式</b><br>查看或停用信任的代理程式        |                                                               |
| 備份與重設                                   | <b>螢幕釘選</b><br>關閉                     |                                                               |
| 系統                                      | 具使用量存取權的應用程式                          |                                                               |
| $\triangleleft$ $\bigtriangleup$ $\Box$ |                                       |                                                               |

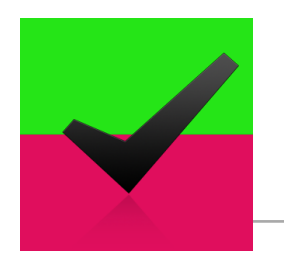

### 管理者平板「釘選」 APP畫面。

• 開啟App後,點選瀏覽已開啟App程式,會發現下方多了一個「圖釘」,點選後即可。

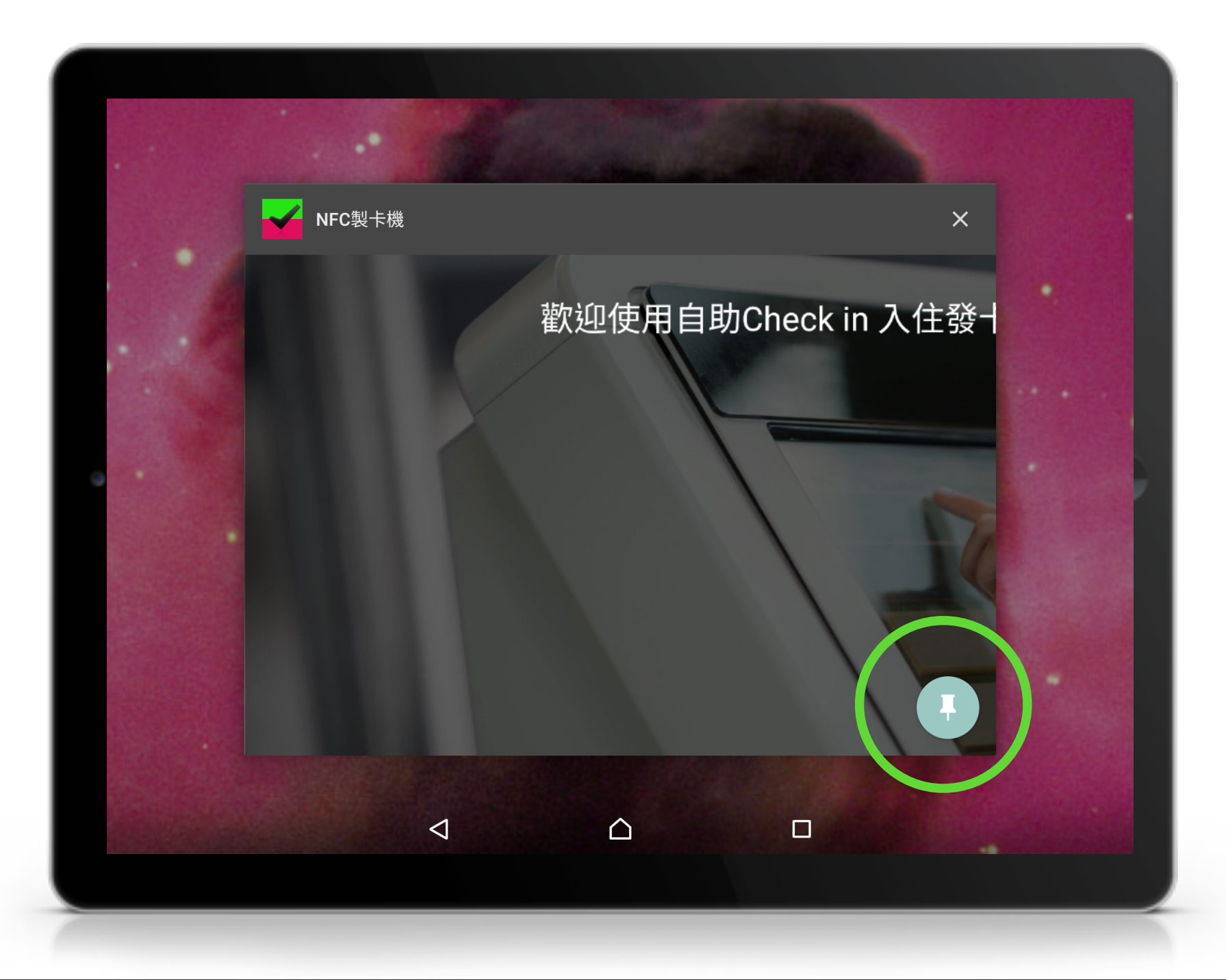

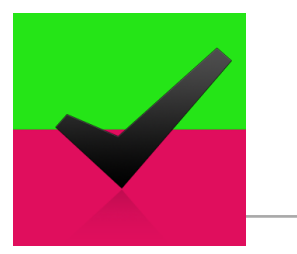

# Easy Check

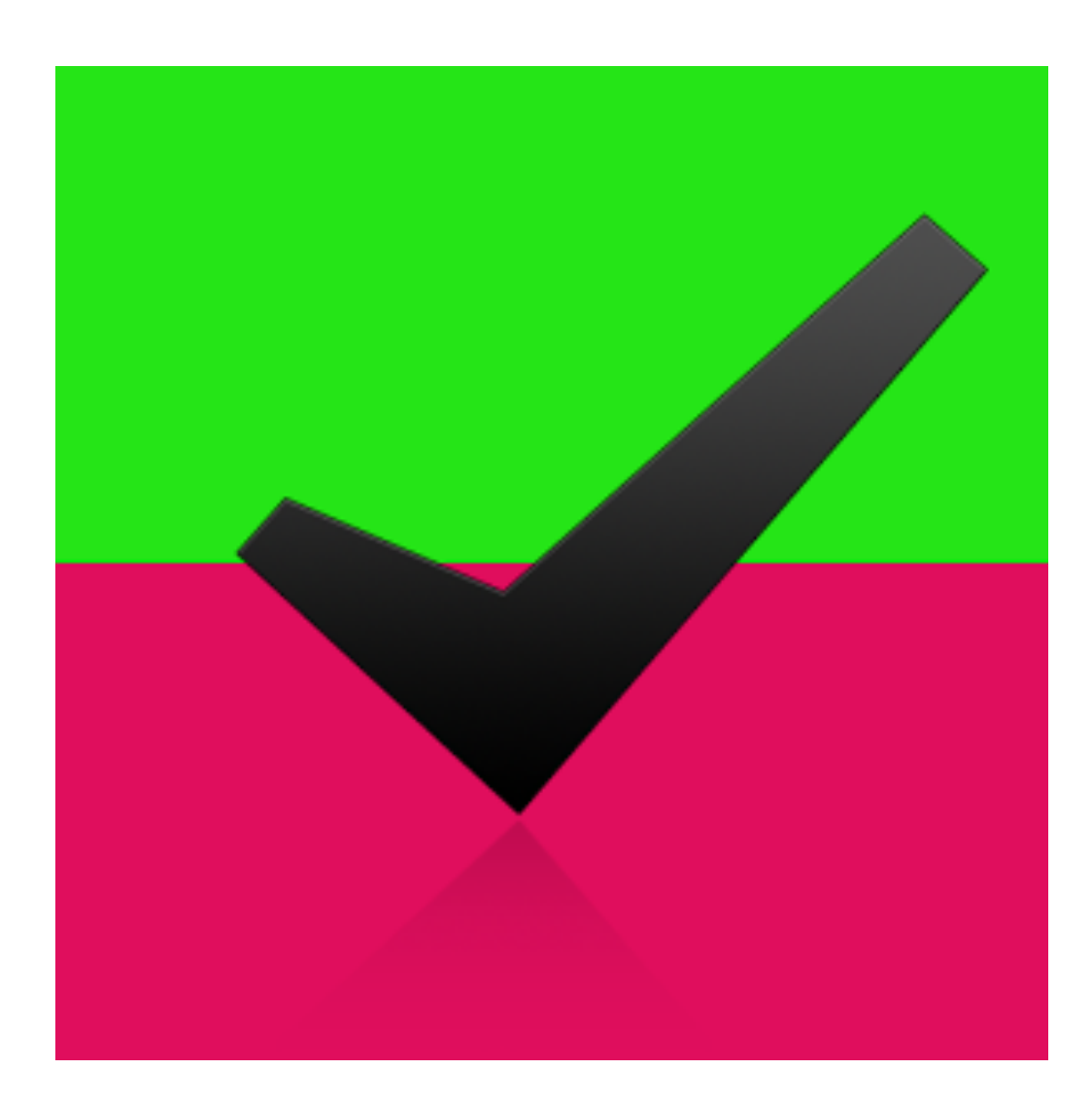

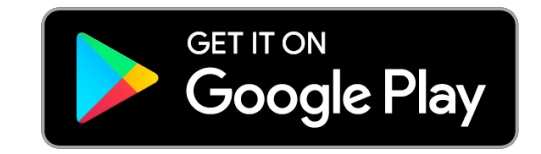

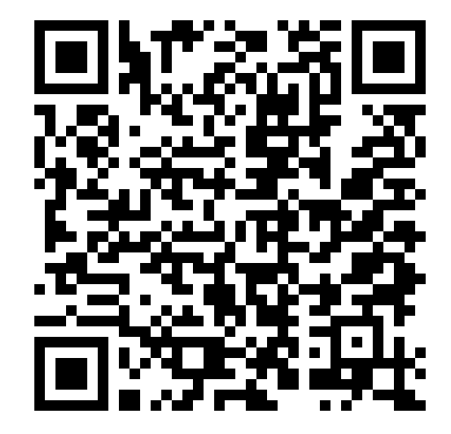

http://www.cellbedell.com